## Jak założyć konto w systemie S24

1. Wchodzimy na stronę ekrs.ms.gov.pl.

#### 2. Klikamy w kafelek "S24 - Rejestracja spółki, Inne wnioski"

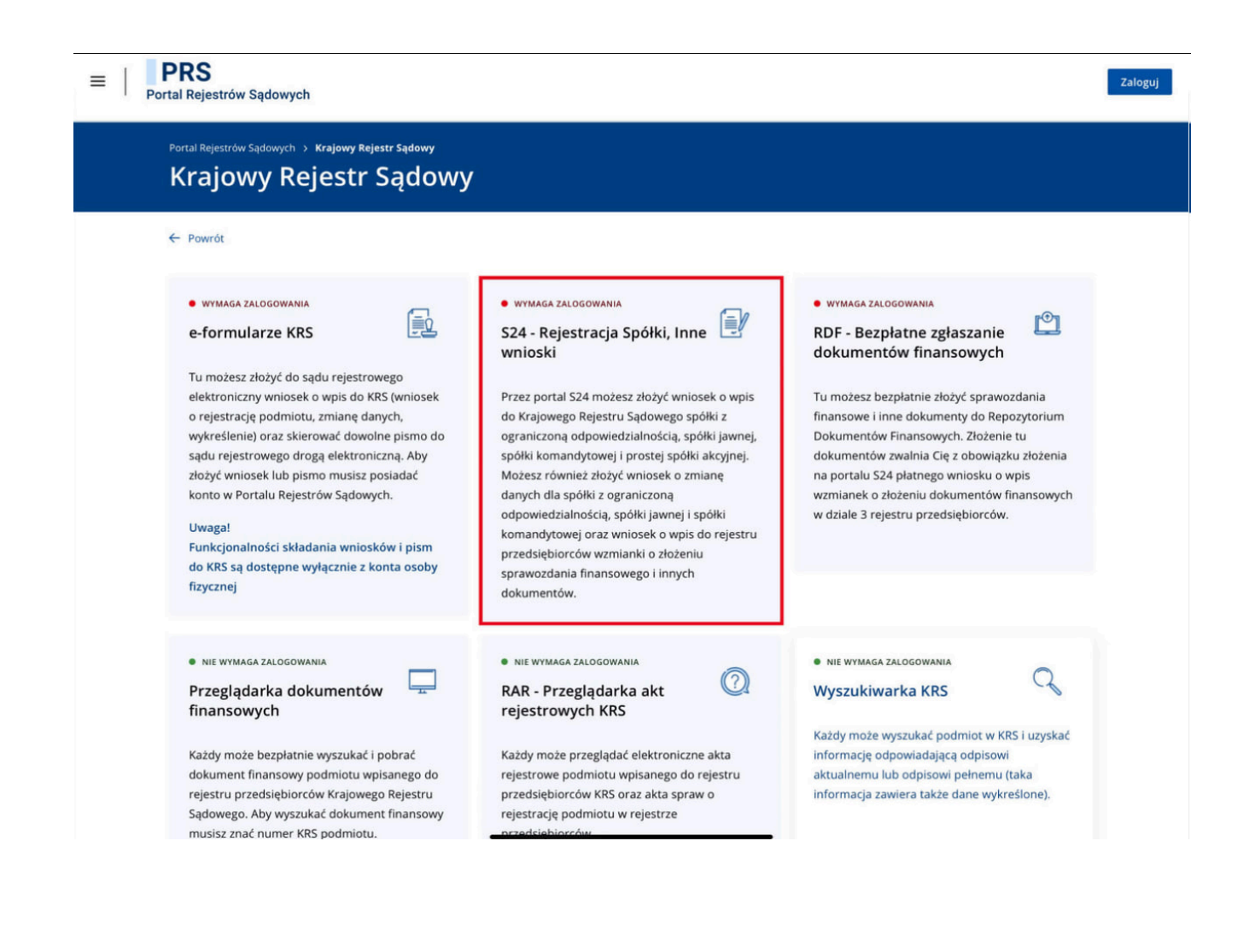

## 3. Zjeżdżamy na dół i po lewej stronie klikamy "Utwórz konto"

| OSTRZEŻENIE                                                                                                    |                                                                                                    |
|----------------------------------------------------------------------------------------------------|----------------------------------------------------------------------------------------------------|
| Ministerstwo Sprawiedliwości ostrzega, że n<br>sto informacyjny lub reklamowy. Wezwania o<br>uiszczenie opłaty nie wywołuje żadnych     | i rynku funkcjonują firmy komercyjne przesyłające przedsiębiorcom oferty dokonania wpisu do prowadzonych przez siebie rejestrów. Wpis taki ma charakter c<br>o zapłaty nadsyłane przez różne podmioty należy traktować więc jako ofertę komercyjną niezwiązaną z Krajowym Rejestrem Sądowym.<br>skutków prawnych w Krajowym Rejestrze Sądowym.                                                                                                    |
| Zaleca się przedsiębiorcom rozwagę przed po                                                                                             | dejmowaniem współpracy z firmami oferującymi odpłatne wpisy do komercyjnych rejestrów.                                                                                                    |
| INFORMACJE                                                                                                    |                                                                                                    |
| Informujemy, że system nie weryfikuje zgodno                                                                                            | ici wybranego rodzaju działalności (klasyfikacja PKD) z formą prawną przedsiębiorstwa.                                                                                                    |
| System S24 nie posiada wzorca takiego ośw                                                                                               | idczenia w związku z tym można je dołączyć, jako dokumenty zewnętrzne do wniosku. Obecnie można załączać dokumenty z podpisem kwalifikowanym lub                                                                                                    |
| System S24 nie posiada wzorca takiego ośw<br>pisać je Profilem Zaufanym.                                                                | idczenia w zwiążku z tym można je dołączyć, jako dokumenty zewnętrzne do wniosku. Obecnie można załączać dokumenty z podpisem kwalifikowanym lub                                                                                                    |
| System S24 nie posiada wzorca takiego oświ<br>pisać je Profilem Zaufanym.<br>Logowanie                                                  | adczania w związku z tym można je dolączyć, jako dokumenty zewnętrzne do wniosku. Obecnie można załączać dokumenty z podpisem kwalifikowanym lub<br>Informacje                                                                                                    |
| System S24 nie posiada wzorca takiego oświ<br>pisać je Profilem Zaufanym.<br>Logowanie<br>Zaloguj                                       | ldczania w związku z tym można je dołączyć, jako dokumenty zewnętrzne do wniosku. Obecnie można załączać dokumenty z podpisem kwalifikowanym lub<br>Informacje<br>Aby skorzystać z funkcjonalności portalu S24 musisz zarejestrować konto użytkownika. Rejestracja konta polega na wprowadzen<br>nych identyfikujących użytkownika oraz ustalających jego profil.                                                                                                    |
| System S24 nie posiada wzorca takiego oświ<br>pisać je Profilem Zaufanym.<br>Logowanie<br>Załoguj<br>& Utwórz konto @ Zapomniałem hasła | Informacje Informacje Aby skorzystać z funkcjonalności portalu S24 musisz zarejestrować konto użytkownika. Rejestracja konta polega na wprowadzen nych identyfikujących użytkownika oraz ustalających jego profil. Przez portal S24 możesz złożyć wniosek o wpis do Krajowego Rejestru Sądowego spółki z ograniczoną odpowiedzialności, jawnej, spółki komandytowej i prostej spółki akcyjnej. Możesz również dokonać zmiany danych w zarejestrowanych już spółkad złożyć wniosek o wpis do Krajowego Rejestru Sądowego spółki z ograniczoną odpowiedzialności, jawnej, spółki komandytowej i prostej spółki akcyjnej. Możesz również dokonać zmiany danych w zarejestrowanych już spółkad złożyć wniosek u zmianowego dla spółki, która nie była zarejestrowana z wykorzystaniem portalu S24. Nie m również złożyć wniosku zmianowego dla spółki, dla której wprowadzono jakiekolwiek zmiany notarialne. Powyższe ograniczenia nie dokonać zmiany notarialne. Powyższe ograniczenia nie dokonać zmiany notarialne.                                                                                                    |
| System S24 nie posiada wzorca takiego oświ<br>pisać je Profilem Zaufanym.<br>Logowanie<br>Zaloguj<br>& Utwórz konto P Zapomniałem hasta | Aby skorzystać z funkcjonalności portalu S24 musisz zarejestrować konto użytkownika. Rejestracja konta polega na wprowadzer<br>mych identyfikujących użytkownika oraz ustalających jego profil.<br>Przez portal S24 możesz złożyć wniosek o wpis do Krajowego Rejestru Sądowego spółki z ograniczoną odpowiedzialnością,<br>jawnej, spółki komandytowej i prostej spółki akcyjnej. Możesz również dokonać zmiany danych w zarejestrowanych już spółka<br>złożyć sprawozdanie finansowe spółki.<br>Uwaga: Nie możesz złożyć wniosku zmianowego dla spółki, która nie była zarejestrowana z wykorzystaniem portalu S24. Nie m<br>również złożyć wniosku zmianowego dla spółki, dla której wprowadzono jakiekolwiek zmiany notarialne. Powyższe ograniczenia n<br>tyczą sprawozdania finansowego.<br>W celu realizacji wpisu lub zmiany musisz przygotować komplet niezbędnych dokumentów. Treść dokumentów musisz wprowad<br>systemu.<br>Katów dokument musii być podejeany przez właściwa osoby. Dokumentów dokumentów, Treść dokumentów musisz przygotować komplet niezbędnych dokumentów. Treść dokumentów musisz przygotować komplet niezbędnych dokumentów. Treść dokumentów musisz przygotować komplet niezbędnych dokumentów. Treść dokumentów musisz przygotować komplet niezbędnych dokumentów. Treść dokumentów musisz przygotować komplet niezbędnych dokumentów. Treść dokumentów musisz przygotować komplet niezbędnych dokumentów. Treść dokumentów musisz przygotować komplet niezbędnych dokumentów. Treść dokumentów musisz przygotować komplet niezbędnych dokumentów. Treść dokumentów musisz wprowad<br>systemu. |
| System S24 nie poslada wzorca takiego ośw<br>pisać je Profilem Zaufanym.<br>Zaloguj<br>& Utwórz konto @ Zapomniałem hasta               | Informacje Informacje Aby skorzystać z funkcjonalności portalu S24 musisz zarejestrować konto użytkownika. Rejestracja konta polega na wprowadzer nych identytikujących użytkownika oraz ustalających jego profil. Przez portal S24 możesz złożyć wniosek o wpis do Krajowego Rejestru Sądowego spółki z ograniczoną odpowiedzialnością, jawnej, spółki komandytowej i prostej spółki akcyjnej. Możesz również dokonać zmiany danych w zarejestrowanych już spółka złożyć sprawozdanie finansowe spółki. Uwaga: Nie możesz złożyć wniosku zmianowego dla spółki, która nie była zarejestrowana z wykorzystaniem portalu S24. Nie m również złożyć wniosku zmianowego dla spółki, dora nie była zarejestrowana z wykorzystaniem portalu S24. Nie m również złożyć wniosku zmianowego. W celu realizacji wpisu lub zmiany musisz przygotować komplet niezbędnych dokumentów. Treść dokumentów musisz wprowad systemu. Każdy dokument musi być podpisany przez właściwe osoby. Dokument możesz podpisać podpisem kwalifikowanym lub Profile ufanym.                                                                                                    |

# 4. W tym kroku należy podać adres E-mail oraz hasło, zaakceptować regulamin i kliknąć "Dalej"

|                                                                                                    | wane pytania Przejoz na stronę głowną portalu                                                                                                    |  |
|----------------------------------------------------------------------------------------------------|----------------------------------------------------------------------------------------------------|--|
| Start                                                                                                    |                                                                                                    |  |
|                                                                                                    |                                                                                                    |  |
| Aby utworzyć konto musisz podać:<br>- adres e-mail<br>- hasło<br>Konto musi być autoryzowane poprzez podpisa<br>Możesz posiadać tylko jedno konto autoryzowa<br>Z utworzonego konta masz dostęp do fur              | inie go podpisem kwalifikowanym lub podpisem potwierdzonym Profilem Zaufanym.<br>ne danym podpisem kwalifikowanym lub Profilem Zaufarym.<br><b>ikcjonalności portalu S-24 oraz do funkcjonalności portalu do bezpłatnego zgłaszania dokumentów finansowych.</b> |  |
| dres e-mail: (Wymagany)<br>abc@gmail.com                                                                                                    | Haslo: (musi składać się z conajmniej 8 znaków, jednej wielkiej i jednej małej litery oraz cyfry)<br>(Wymagany)<br>•••••••                                                                                                    |  |
| owtórz adres e-mail: (Wymagany)<br>abc@gmail.com                                                                                                    | Powtórz hasło: (Wymagany)                                                                                                    |  |
| Potwierdzam, że: (Wymagany)                                                                                                    |                                                                                                    |  |
| ostalem(am) pouczony(a) o odpowiedzialności z<br>to umyślnie wprowadza w bląd organ państwow<br>, co do tożsamości własnej lub innej osoby,<br>. co do swego obywatelstwa, zawodu, miejsca<br>odlega karze grzywny. | a podawanie falszywych danych wynikającej z przepisu <b>Art. 65 §1 K.w.</b><br>wy lub instytucję upoważnioną z mocy ustawy do legitymowania:<br>zatrudnienia lub zamieszkania,                                                                                  |  |
| Dalej                                                                                                    |                                                                                                    |  |
|                                                                                                    |                                                                                                    |  |

### 5. Autoryzujemy konto za pomocą Podpisu Kwalifikowanego lub Profilu Zaufanego

| <         |                               |                              | AA                              |                         |               | ekrs.ms.gov.pl               | 1                   |                  | 5                                                  |                     | Û    | +      |
|-----------|-------------------------------|------------------------------|---------------------------------|-------------------------|---------------|------------------------------|---------------------|------------------|----------------------------------------------------|---------------------|------|--------|
| Wersja ko | ontrastowa   A A              |                              |                                 |                         |               |                              |                     |                  |                                                    |                     | 📥 Za | aloguj |
| 戀         | MINISTE<br>IUSTITIA EST CONST | RSTWO S<br>ans et perpetua v | PRAWIEDI<br>Oluntas ius suum ci | LIWOŚC<br>uique tribuen |               |                              |                     |                  |                                                    |                     |      |        |
| Star      | t Pomoc F                     | AQ - najczęściej :           | zadawane pytania                | Przejdź na              | a stronę głów | ną portalu                   |                     |                  |                                                    |                     |      |        |
| Autoryz   | acja                          |                              |                                 |                         |               |                              |                     |                  |                                                    |                     |      | _      |
| Autoryz   |                               |                              |                                 |                         |               | C AUTORYZACJ                 | A                   |                  |                                                    |                     |      |        |
|           | Adres e-mail                  | DM                           |                                 |                         |               |                              |                     |                  |                                                    |                     |      |        |
|           | PROSZĘ O AUT                  | em kwalifikowanyn            | n Podpisz Profi                 | ilem Zaufanym           |               |                              |                     |                  |                                                    |                     |      |        |
|           | ♦ Wstecz                      |                              | $\bigvee$                       |                         |               |                              |                     |                  |                                                    |                     |      |        |
|           | 2                             | KAPITAŁ LUDZK                | l<br>Ioso                       |                         |               | MINISTERSTWO<br>SPRAWIEDLIWO | )<br>všCI           |                  | UNIA EUROPEJSKA<br>EUROPEJSKI<br>FUNDUSZ SPOŁECZNY | $\langle 0 \rangle$ |      |        |
|           |                               |                              | PROJEKT WSPÓŁF                  | FINANSOWANY             | Y PRZEZ UNIĘ  | EUROPEJSKĄ ZE ŚRODKO         | ÓW EUROPEJSKIEGO FI | JNDUSZU SPOŁECZN | IEGO<br>W                                          | /ersja: 2.18.1 (n0) |      |        |

6. Pod wskazany adres E-mail dostanie Pan/i 2 wiadomości. W jednym z nich będzie link aktywacyjny w celu weryfikacji konta, należy kliknąć w link a następnie nacisnąć przycisk weryfikuj.

## 7. Ponownie wchodzimy na stronę <u>ekrs.ms.gov.pl</u> i w prawym górnym rogu klikamy "Zaloguj"

| Marcia kontrastava L + A                                                                                                    |                                                                                                    |                                                                                                    |                                                                                                    |                                                                                                    |
|----------------------------------------------------------------------------------------------------|----------------------------------------------------------------------------------------------------|----------------------------------------------------------------------------------------------------|----------------------------------------------------------------------------------------------------|----------------------------------------------------------------------------------------------------|
| wersja kontrastowa   A A                                                                                                    |                                                                                                    |                                                                                                    |                                                                                                    | 📥 Zalogu                                                                                                    |
|                                                                                                    |                                                                                                    |                                                                                                    |                                                                                                    |                                                                                                    |
| MINISTER                                                                                                    | stwo Sprawiedliw                                                                                                    | OŚCI                                                                                                    |                                                                                                    | 7                                                                                                    |
| USTITIA EST CONSTAN                                                                                                    | NS ET PERPETUA VOLUNTAS IUS SUUM CUIQUE T                                                                                                    | TRIBUENDI                                                                                                    |                                                                                                    | / _                                                                                                    |
| Start Pomoc FA                                                                                                    |                                                                                                    |                                                                                                    |                                                                                                    |                                                                                                    |
| Start                                                                                                    |                                                                                                    |                                                                                                    |                                                                                                    |                                                                                                    |
|                                                                                                    |                                                                                                    |                                                                                                    |                                                                                                    |                                                                                                    |
|                                                                                                    |                                                                                                    |                                                                                                    |                                                                                                    |                                                                                                    |
| System teleinformatyczny<br>października 2018 r. w pl<br>zgodnie z Ustawą o Rachi<br>kierować do dostawców p<br>poszczególnych gotowych<br>podpisem kwalifikowanym | Ministerstwa Sprawiedliwości obsługują<br>likach i formatach wskazanych na stror<br>unkowości - kto ma podpisać dokumer<br>podpisów kwalifikowanych bądź infolinii i<br>o prawidłowo utworzonych i podpisanyc<br>czy Profilem Zaufanym. | cy przyjmowanie dokumentów finansowych został dostos-<br>nie Ministerstwa Finansów. Wszelkie zapytania dotyczące<br>nt elektronicznie należy kierować do Ministerstwa Finansów<br>Profilu Zaufanego. Ministerstwo Sprawiedliwości odpowia<br>ch dokumentów. Centrum Wsparcia Technicznego KRS nie                                                                                                    | owany do przyjęcia sprawozdań finansowych s<br>s sposobu sporządzenia oraz podpisywania d<br>w. Pytania w jaki sposób podpisuje się elektror<br>da za funkcjonalność systemu teleinformatyczr<br>u udziela pomocy przy tworzeniu plików spraw  | iporządzonych po dniu 1<br>okumentów finansowych<br>ticznie dokumenty należy<br>tego w zakresie przyjęcia<br>ozdań i podpisywaniu ich                  |
|                                                                                                    |                                                                                                    |                                                                                                    |                                                                                                    |                                                                                                    |
| W związku z koniecznościa<br>dla przedsiębiorców nie r<br>ZGŁASZANIE DOKUMENT                                                                                      | ą składania od dnia 15 marca 2018 roku<br>mających możliwości złożenia bezpłatni<br>rÓW FINANSOWYCH – ta opcja widoczr                                                                                                    | u sprawozdań finansowych drogą elektroniczną informujem<br>ego sprawozdania. Jeżeli podmiot ma możliwość złożer<br>na jest po przejściu na stronę główną portalu.                                                                                                    | ny, że w S24 składane są PŁATNE sprawozdani<br>nia bezpłatnego sprawozdania należy skorzys                                                                                                    | a w postaci wniosku Z30<br>stać z opcji BEZPŁATNE                                                                                                    |
|                                                                                                    |                                                                                                    |                                                                                                    |                                                                                                    |                                                                                                    |
| W związku z wejściem w ź<br>ADRESÓW DO KORESPO<br>reprezentacji, członków za<br>odpowiedzialnością, zgodr<br>jej adres do korespondeno<br>zewnętrzny".             | tycie od dnia 15 marca 2018 r. nowych j<br>ONDENCJI": 1/ z art. 19a ust. 5 - ac<br>arządu, prokurentów, likwidatorów (imię<br>nie z treścią § 13 wzorca umowy, listy ac<br>ji członków organu reprezentacji osoby                       | przepisów art. 19a ustawy o KRS, (Dz.U. z 2018 poz. 398<br>źres do doręczeń osób powołanych do reprezentowania<br>, nazwisko osoby fizycznej oraz jej adres do korespono<br>dresów do doręczeń WSPOLNIKOW uprawnionych do po<br>prawnej). W przepisach prawa nie przewidziano wzorca l                                                                                                    | I), wymagane jest załączenie do wniosków now<br>a podmiotu wpisanego do Rejestru, tj: wspó<br>lencji) 2/ z art. 19a ust. 5d dla wniosku o w<br>woływania członków zarządu spółki (imię, nazw<br>akich list. System s24 umożliwia dołączenie te | ych dokumentów "LISTY<br>Iników uprawnionych do<br>pis spółki z ograniczoną<br><i>i</i> sko osoby fizycznej oraz<br><u>i</u> kich list, jako "dokument |
| Informujemy, že z dniem 1<br>sprawozdania finansowe<br>sowego.                                                                                                    | 15 marca 2018 roku będzie uruchomi<br>i inne dokumenty do Repozytorium I                                                                                                    | iona nowa usługa : Repozytorium Dokumentów Finar<br>Dokumentów Finansowych, a także zgłosić informacj                                                                                                    | nsowych, za pomocą której będzie możni<br>ję o braku obowiązku sporządzenia roczne                                                                                                    | a bezplatnie złożyć<br>go sprawozdania finan                                                                                                    |
| Złożenie dokumentów do Rep<br>stru przedsiębiorców lub wzm<br>wanym lub podpisem potwier                                                                           | pozytorium Dokumentów Finansowych zw<br>nianki o braku obowiązku sporządzenia roc<br>rdzonym Profilem Zaufanym przez co najm                                                                                                    | valnia Cię z obowiązku złożenia na portalu S24 platnego wnic<br>cznego sprawczdania finansowego. Formularz zgłoszenia ora,<br>nniej jedną osobę uprawnioną do reprezentacji podmiotu.                                                                                                    | osku o wpis wzmianek o złożeniu dokumentów fir<br>z załączone kopie dokumentów wymagają podp                                                                                                    | iansowych w dziale 3 reje-<br>Isania podpisem kwalifiko-                                                                                               |
| Zgłoszenie dokumentów t                                                                                                    | finansowych wymagało będzie posia                                                                                                    | adania konta w systemie.                                                                                                    |                                                                                                    |                                                                                                    |
| In differentia de un la conte ante de ser                                                                                                    |                                                                                                    | and the set of the set of the set |                                                                                                    | 15                                                                                                    |